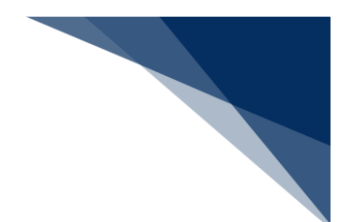

# 2.10.3 CSVアップロード

ツール等で作成したCSV形式の乗組員情報、旅客情報、危険物情報をアップロードすることがで きます。(CSVファイルの作成については、乗組員・旅客・危険物情報作成ツール内のマニュアル を参照してください。)

ファイル名の規約について

アップロードするCSVファイルのファイル名は以下の規約に従い保存をしてください。

| 表 | 2.10.3-1 | ファイル名の規約につい | ۱۲ |
|---|----------|-------------|----|
|---|----------|-------------|----|

| 分類    | ファイル名          |
|-------|----------------|
| 乗組員情報 | crew_XXXXXXXXX |
| 旅客情報  | pass_XXXXXXXX  |
| 危険物情報 | dang_XXXXXXXXX |

※「XXXXXXXXX」は任意の値

手入力の閾値について

- それぞれの情報の手入力の閾値を超えた件数を登録したい場合は、CSVファイルを作成しアップロードした情報を申請で利用する必要があります。
   閾値は以下のとおりです。
  - ▶ 乗組員情報:30件
  - ▶ 旅客情報:20件
  - 危険物情報:20件

CSVファイルの閾値について

- CSVファイルで登録できる件数の閾値は以下のとおりです。
  - ▶ 乗組員情報:4,500件
  - ▶ 旅客情報:8,000件
  - 危険物情報:300件

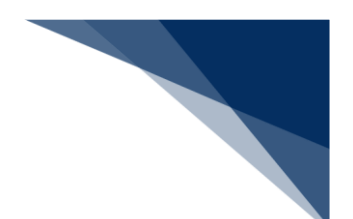

(1) ツールをダウンロードする

乗組員情報、旅客情報、危険物情報のCSV形式のファイルを作成するための、乗組員・旅客・危険物情報作成ツールをダウンロードすることができます。

1. 「メインメニュー」画面から【CSVアップロード】の【ツールダウンロード】をクリックしてCSV作成ツールのリンク先を表示します。

| WebNACC                                | 合種申請                                   | 確認/照会 機能     | 能 設定 济                                   | □用申請関連業務へ 🖸  | MACCS 揭示板 |
|----------------------------------------|----------------------------------------|--------------|------------------------------------------|--------------|-----------|
| 海上入出济                                  | 巷業務 メインメ                               | =            |                                          |              | <u>.</u>  |
| ①ブラウザの戻る・更新・進むさ                        | ボタンは使用しないでください。                        |              |                                          |              |           |
|                                        | 1 <u>27.</u>                           |              |                                          |              |           |
| 各種申請                                   | ì                                      |              |                                          |              |           |
| 船舶基本情報等                                | 事前登録(WBX)                              | 外航(運航        | 情報使用)                                    | \$           | Litt.     |
| 船舶基本情報登録                               | 金錄 訂正/削除                               | 入港前統一申請(WPT) | (注意)(注意)(注意)(注意)(注意)(注意)(注意)(注意)(注意)(注意) | 入港前統一申請(WPT) | 金錄 訂正/取消  |
| 船舶運航情報登録                               | 金録 訂正/削除                               | 入港层等 (WIT)   | 金錄 訂正/取消                                 | 入港届等(WIT)    | 金録 訂正/取消  |
| 衆組員情報登録                                | 金錄 訂正/削除                               | 出港屆等 (WOT)   | (注意)(訂正/取消)                              | 移動届等(WMR)    | 重發 訂正/取消  |
| 旅客情報登録                                 | 金錄 訂正/削除                               |              |                                          | 出港届等(WOT)    | 金線 訂正/取消  |
|                                        |                                        |              |                                          |              |           |
| 船用品情報登録                                | 查錄 訂正/削除                               |              |                                          |              |           |
| 他用品情報盘缘<br>後<br>機能<br>一時保存情報<br>一時保存情報 | (注意)(TTIE/R/H)<br>呼出し(WSC)<br>呼出し(WSC) | CSV7/9       | <b>ブロード</b><br>決防 (WUD)<br>ンワロード         |              |           |

2. CSV作成ツールのリンク先が表示されます。乗組員・旅客・危険物情報作成ツールのダウンロードを行ってください。

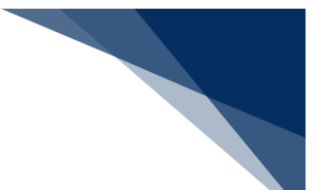

- (2) 乗組員・旅客・危険物の情報をアップロードする(WUD) ツール等で作成したCSV形式の乗組員情報、旅客情報、危険物情報をアップロードします。
- 1. 「メインメニュー」画面から【CSVアップロード】の【乗組員・旅客・危険物】をクリックして 「乗組員・旅客・危険物 アップロード」画面を表示します。

|                      |                                                                                                    | <b>e</b> :                            | 明音 ID   WTESTCOA | 🖬 ログイン時間   2025/02/13 16:53 | ③ 張時間   02:49 ログアウト [→ |
|----------------------|----------------------------------------------------------------------------------------------------|---------------------------------------|------------------|-----------------------------|------------------------|
| WebNACCS             | 各種申請 確認                                                                                                    | 機能                                    | 設定               | 汎用申請関連業務へ ☑                 | II NACCS 揭示板           |
| 海上入出港業務              | ちょうしょう ちょうしょう ちょうしょう ちょうしょう しょうしょう ほうしょう しんしょう しょうしょう しょうしょう しんしょう しょうしょう しょうしょう しょうしょう しょうしょう しょうしょう しょうしょう しょうしょう しょうしょう しょうしょう しょうしょう しょうしょう しょうしょう しょうしょう しょうしょう しょうしょう しょうしょう しょうしょう しょうしょう しょうしょう しょうしょう しょうしょう しょうしょう しょうしょう しょうしょう しょうしょう しょうしょう しょうしょう しょうしょう しょうしょう しょうしょう しょうしょう しょうしょう しょうしょう しょうしょう しょうしょう しょうしょう しょうしょう しょう |                                       |                  |                             |                        |
| ①ブラウザの戻る・更新・進むボタンは使用 | ないでください。                                                                                                    |                                       |                  |                             |                        |
| () 未確認の帳票があります。      |                                                                                                    |                                       |                  |                             |                        |
| 各種申請                 |                                                                                                    |                                       |                  |                             |                        |
| 船舶基本情報等事前登録          | WBX)                                                                                                    | 外航(運航情報                               | <b>般使用</b> )     |                             | 外航                     |
| 船船基本情報登録             | 11正/加除 入港前标                                                                                                    | 前一申請(WPT)                             | ▲線 訂正/取消         | 入港前統一申請(WPT                 | ) 金錄 訂正/取消             |
| 船舶運航情報登録<br>查1       | 11正/削除 入港届4                                                                                                    | € (WIT)                               | ▲録 (訂正/取消        | 入港届等 (WIT)                  | 金録 町正/取消               |
| 無組員情報登録              | 11正/制除 出港属電                                                                                                    | \$ (WOT)                              | 金線 訂正/取消         | 参動届等 (WMR)                  | 金蜂 訂正/取消               |
| 旅客情報登録               | 11正/前除                                                                                                    |                                       |                  | 出港届等(WOT)                   | 金蜂 町正/取消               |
| 船用品情報登録 (注)          | 11至/前除                                                                                                    |                                       |                  |                             |                        |
| Salt Line Lat        |                                                                                                    |                                       |                  |                             |                        |
| <b>機能</b>            |                                                                                                    |                                       |                  |                             |                        |
| ー<br>時保存情報呼出し(W      | sc)                                                                                                    | CSVアップロ                               | I-K              |                             |                        |
| 一時保存情報呼出」。(WS        |                                                                                                    | 一 一 一 一 一 一 一 一 一 一 一 一 一 一 一 一 一 一 一 | t (WUD)          |                             |                        |
|                      | <b>_</b> _                                                                                                    |                                       |                  |                             |                        |
|                      | C                                                                                                    | 7-10                                  |                  |                             |                        |
| 發表 設定                |                                                                                                    | クリッ                                   | クして「             | 乗組員・旅客                      | <br>S・危険物 ア            |
| 利用者情報登録(URY0         | W)                                                                                                    | <i></i> ップロ.                          | _ ド   通          | i面を表示し                      | ±₫.                    |
| 利田会情報交待 (115700)     |                                                                                                    |                                       |                  |                             |                        |
|                      |                                                                                                    | 7676K/A                               |                  |                             |                        |

- 2. 【参照】ボタンをクリックしてアップロードしたいCSVファイルを選択し、【アップロード】ボ タンをクリックします。
  - 例:乗組員情報のアップロード

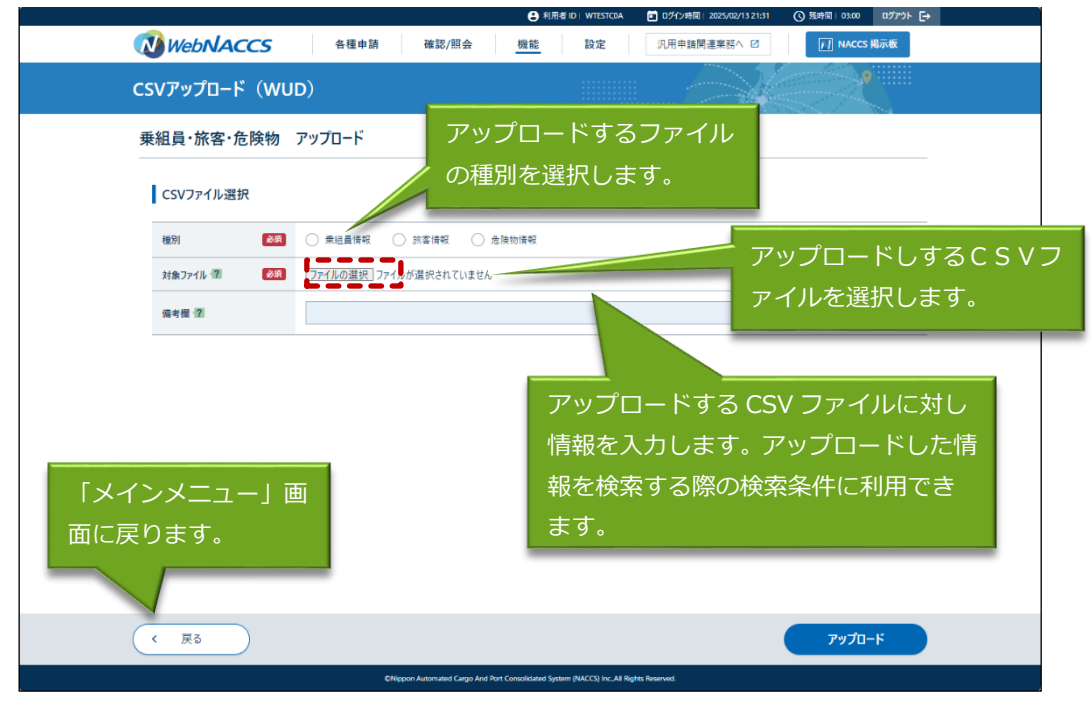

### ニメモ

- 登録済の「書類提出先」を削除する場合は、登録済宛先一覧から削除したい「書類提出先」にチ ェックを入れ、【登録】ボタンをクリックします。
- 乗組員・旅客・危険物作成ツールで作成した CSV ファイルだけではなく、書類状態確認(WVS)
   業務からダウンロードした乗組員・旅客・危険物情報の CSV ファイルもアップロードすることが
   可能です。書類状態確認(WVS)業務からのダウンロード方法は、2.9.1(1)書類状態と申請内
   容を確認するを参照してください。

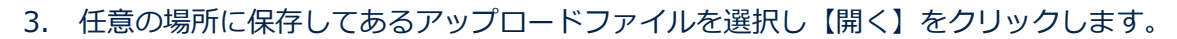

| 乗組員·旅客·危険物                                              | די    | ップロード                   |                  |                |           |       |        |      |
|---------------------------------------------------------|-------|-------------------------|------------------|----------------|-----------|-------|--------|------|
| CSVファイル選択                                               |       |                         |                  |                |           |       |        |      |
| 種別                                                      |       | ▶ 乗組員情報 ○ 旅客情           | 報 〇 危険物情報        |                |           |       |        |      |
| 対象ファイル 😨 🧖                                              |       | <u>ファイルの選択</u> ファイルが選択: | されていません          |                |           |       |        |      |
| 偏考欄(2)                                                  |       |                         |                  |                |           |       |        |      |
| 0 第<                                                    |       |                         |                  |                |           |       | ×      |      |
| $\leftrightarrow$ $\rightarrow$ $\checkmark$ $\uparrow$ | 🖹 > F | *+1X7F                  |                  | ~ C            | ドキュメントの検索 | ۶     | •      |      |
| 整理 ▼ 新しいフォル                                             | 9-    |                         |                  |                | ≡         | • 🔲 🤇 | 0      |      |
|                                                         | F     | 名前                      | 更新日時             | 種類             | サイズ       |       |        |      |
| 🛄 デスクトップ 🖈                                              |       | g crew_MARUSHIP         | 2025/01/21 16:59 | Microsoft Exce | CS 2 KB   |       |        |      |
| <u>↓</u> ダウンロード *                                       | 1     |                         |                  |                |           |       |        |      |
|                                                         |       |                         |                  |                |           |       |        |      |
| C 2779 x                                                |       |                         |                  |                |           |       | 【閚く】ボ⁄ | タンをノ |
|                                                         |       |                         |                  |                |           |       |        |      |
| 71                                                      | イル名(N | crew_MARUSHIP           |                  | 1              |           |       | クします。  |      |
|                                                         |       |                         | Ċ                | Eバイルからアッフロード   |           | キャンセル |        |      |

4. ファイルが選択されたことを確認し、【アップロード】ボタンをクリックします。

|                |                                                           | U/13100A                      | Q 3644(4) 1 02:30 077 3/4 E4 |
|----------------|-----------------------------------------------------------|-------------------------------|------------------------------|
| WebNACCS       | 各種申請 確認/照会 機能                                             | 9定 汎用申請関連業務へ ☑                | FI NACCS 揭示板                 |
| CSVアップロード(WUD) | l                                                         |                               |                              |
| 乗組員・旅客・危険物 アッ  | パロード                                                      |                               |                              |
| CSVファイル選択      |                                                           |                               |                              |
| 種別 🚳           | ▶ 乗組員情報 ○ 旅客情報 ○ 危険物情報                                    |                               |                              |
| 対象ファイル 😰 🛛 🔊   | <u>アイルの選択</u> crew_MARUSHIP.csv                           |                               |                              |
| 備考欄一名          | <b>秉組員10</b> 人                                            |                               |                              |
| 〈 戻る           |                                                           | 【アッ]<br>をクリ・                  | プロード】ボタン<br>ックします。<br>       |
|                | ONIppon Automated Cargo And Port Consolidated System (NAC | CS) Inc. All Rights Reserved. |                              |

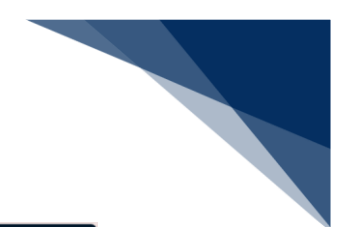

| WebNACCS     | 各種申請 確認/組会 機能 設定 几用申請開進業結へ 12 [1] NACCS 最示板                                                                                                    |
|--------------|----------------------------------------------------------------------------------------------------|
| CSVアップロード(WU | (al                                                                                                    |
| 乗組員·旅客·危険物   | דעלי-ד                                                                                                    |
| CSVファイル選択    |                                                                                                    |
| 種別 必須        | ● 樂經臺傳報 ○ 东客情報 ○ 角強物情報                                                                                                    |
| 対象ファイル 🖀 😹 🔊 | [ <u>ファイルの選択]</u> crew_MARUSHIRcsv                                                                                                    |
| 備考備一個        |                                                                                                    |
|              | このでは、 このでは、 この |
| 〈 戻る         | <u>ァップロード</u>                                                                                                    |
|              | ©Nippon Automated Cargo And Port Consolidated System (NACCS) Inc. All Rights Reserved.                                                                                                    |

## 6. 処理中画面が表示されます。

| WebNACCS       |                                                                                        |
|----------------|----------------------------------------------------------------------------------------|
| CSVアップロード(WUD) |                                                                                        |
| 処理中            |                                                                                        |
| しばらくお待ちください。   |                                                                                        |
|                |                                                                                        |
|                |                                                                                        |
|                |                                                                                        |
|                |                                                                                        |
|                |                                                                                        |
|                |                                                                                        |
|                |                                                                                        |
|                |                                                                                        |
|                |                                                                                        |
|                |                                                                                        |
|                | ENlippon Automated Cargo And Port Consolidated System (NACCS) Inc.All Rights Reserved. |

| WebNACCS 各種申請 確認/照会 機能 設定 汎用申請開連集務へ 2 Ⅰ NACCS 掲示板                                                                 |
|----------------------------------------------------------------------------------------------------|
| CSVアップロード (WUD)                                                                                                   |
| 乗組員・旅客・危険物 アップロード結果                                                                                               |
| 東超員債報をアップロードしました。     スラータ3:正常     アップロード目巻:UP001374446     代数:10行     アップロード日巻:2025/02/13 21x1/25     備考償:乗組員10人 |

# エメ

● 続けて CSV アップロードを実施する場合は、【アップロード画面に戻る】ボタンをクリックする と「乗組員・旅客・危険物 アップロード」画面に戻ります。

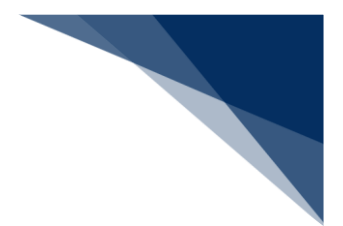

# ᢤ参考

①【アップロード】ボタンをクリックすると、以下のダイアログが表示されます。

▶ ファイル未選択の場合

|                                                | ●利用者ID   WTESTCOA                                         |
|------------------------------------------------|-----------------------------------------------------------|
| WebNACCS 各種中請 確認/照会                            | 機能     設定     汎用申請関連業務へ 2     ID NACCS 掲示板                |
| CSVアップロード(WUD)                                 |                                                           |
| 乗組員・旅客・危険物 アップロード                              |                                                           |
| CSVファイル選択                                      |                                                           |
| <b>道列                                     </b> |                                                           |
| 対象ファイル 御 (25) ファイルが差沢されていません                   |                                                           |
| 備考課 (注)                                        | κάιν.                                                     |
|                                                |                                                           |
|                                                |                                                           |
|                                                |                                                           |
|                                                |                                                           |
|                                                |                                                           |
|                                                |                                                           |
| ( 展5                                           | アップロード                                                    |
| ©Nippon Automated Cargo And F                  | ort Consolidated System (NACCS) Inc. All Rights Reserved. |

#### ▶ 拡張子が正しくない場合

|              | 🕒 利用者 IC                                               | WTESTCOA Eグイン時間  2025/02/13 21:31 | (3) 残時間   02:56 □グアウト [→ |
|--------------|--------------------------------------------------------|-----------------------------------|--------------------------|
| WebNACCS     | 各種申請 確認/照会 機能                                          | 設定 汎用申請関連業務へ 2                    | NACCS 掲示板                |
| CSVアップロード(WU | D)                                                     |                                   |                          |
| 乗組員·旅客·危険物   | アップロード                                                 |                                   |                          |
| CSVファイル選択    |                                                        |                                   |                          |
| 種別 後期        | ● 秉組員備報 ○ 旅客情報 ○ 危険物情報                                 |                                   |                          |
| 対象ファイル 🖅 🛛 🚳 | <u>ファイルの選択</u> crew_MARUSHIPtxt                        |                                   |                          |
| 備考欄 徑        | 葉組員10人                                                 |                                   |                          |
|              | 運行れたファイルのEIあ<br>正しいファイルを運転してくたさい。                      | OK .                              |                          |
| ( 戻る         |                                                        |                                   | דיילם-א                  |
|              | ©Nippon Automated Cargo And Port Consolidated System ( | NACCS) Inc. All Rights Reserved.  |                          |

> ファイル名が正しくない場合

| C | SVアップロード(W       | UD)                                                                      |  |
|---|------------------|--------------------------------------------------------------------------|--|
| Ħ | E組員·旅客·危険物       | アップロード                                                                   |  |
|   | CSVファイル選択        |                                                                          |  |
|   | 1231 <b>6</b> 33 | ● 学组员该税 ○ 欢客请税 ○ 念旨物情税                                                   |  |
|   | 対象ファイル 🐮 🛛 💩 🦗   | 7 <u>77代心温洪</u> MARUSHIRssv                                              |  |
|   | 偏考欄 個            | _ 東語<br>■ 2010年1月の17日の月日(1日日)(1日日)(1日日)(1日日)(1日日)(1日日)(1日日)(1日           |  |
|   |                  | 温だったビジアルロジアルをか正しため少さたか。<br>果相負債権数をアクプロートする場合は、フアイル名を「crew」任意」の形式にしてください。 |  |
|   |                  | ()                                                                       |  |
|   |                  |                                                                          |  |
|   |                  |                                                                          |  |
|   |                  |                                                                          |  |
|   |                  | k                                                                        |  |
|   |                  |                                                                          |  |
|   | 〈 戻る             | דערעד                                                                    |  |

# ニメモ

- アップロードしたCSVファイルは、各業務の新規登録画面または訂正画面にて紐づけることができます。(参照⇒2.10.3(3)アップロード情報を使用する)
- エラーの場合は以下のように表示されます。表示内容に従ってCSVファイルを修正し、再度ア ップロードしてください。

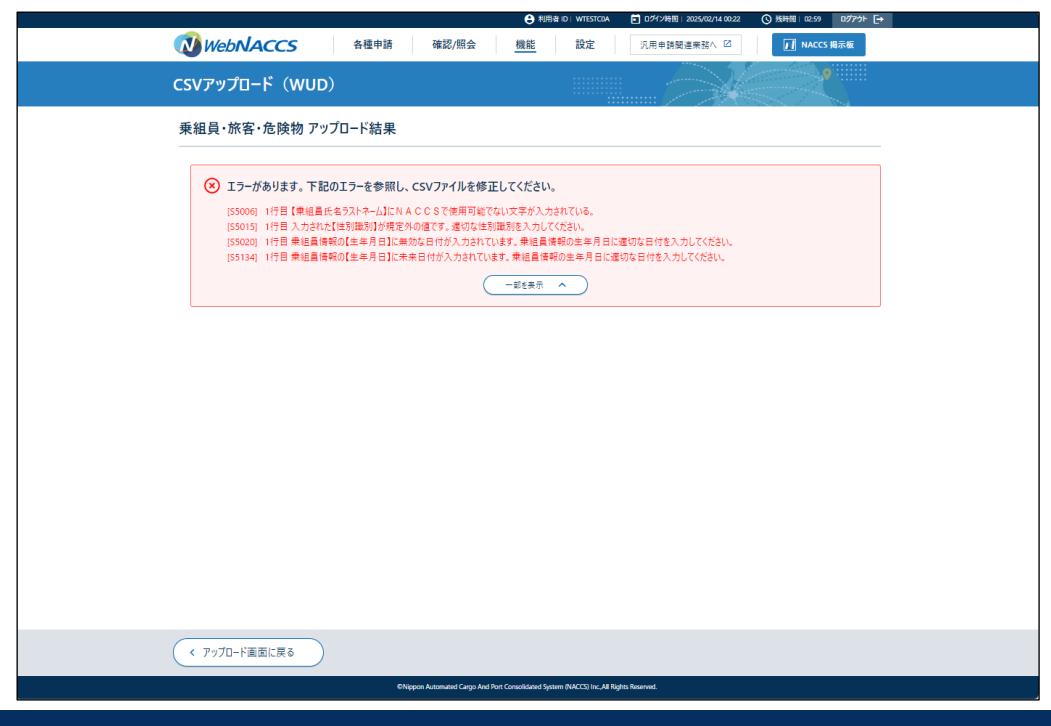

輸出入・港湾関連情報処理センター株式会社

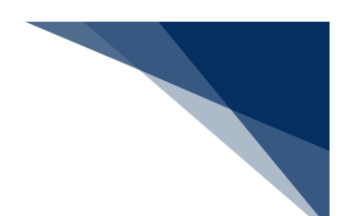

## (3) アップロード情報を使用

アップロード情報検索画面でアップロードしたCSVファイルを検索し選択すると、CSVファ イルを使用することができます。

1. 各申請の新規登録または訂正画面で【アップロード情報を使用】ボタンをクリックします。

| _                     |                             |                                                                                                    |              |                                                                          |                                                                                                    |                              |                                                                                                    |                                                               |
|-----------------------|-----------------------------|----------------------------------------------------------------------------------------------------|--------------|--------------------------------------------------------------------------|----------------------------------------------------------------------------------------------------|------------------------------|----------------------------------------------------------------------------------------------------|---------------------------------------------------------------|
| V we                  | ebNACCS                     | 各種申請                                                                                                    | 清 <u>確認/</u> | 照会                                                                       | 機能 設定                                                                                                    | 3. 汎用■                       | 申請関連業務へ ☑                                                                                                    | NACCS 揭示板                                                     |
| 舶基                    | 本情報等事                       | 前登録(WI                                                                                                   | BX)          |                                                                          |                                                                                                    |                              |                                                                                                    |                                                               |
| 毛組員                   | 情報登録(外                      | 航) 新規登錄                                                                                                  | 渌            |                                                                          |                                                                                                    |                              | 1997 - 1997 - 19                                                                                                    | 入力ガイド 💼                                                       |
| CILL FC               |                             | 196/ WIV6112                                                                                             | а <b>л</b>   |                                                                          |                                                                                                    |                              |                                                                                                    |                                                               |
| 登録に刻                  | ◎要な項目を入力し、[ʲ                | 送信]をクリックしてくださ                                                                                            | さい。入力中の内容    | を保存する場合                                                                  | 合は[この書類を一時保                                                                                                    | 存]をクリックして保                   | 存してください。一時後                                                                                                    | 保存情報の保存期間は10日間(土                                              |
| 日代省(                  | 6) (9°                      |                                                                                                    |              |                                                                          |                                                                                                    |                              |                                                                                                    |                                                               |
| 1. 船                  | 舶情報                         |                                                                                                    |              |                                                                          |                                                                                                    |                              |                                                                                                    |                                                               |
|                       |                             |                                                                                                    |              |                                                                          |                                                                                                    |                              |                                                                                                    |                                                               |
| 船舶コ                   | I-K 🔊                       |                                                                                                    |              |                                                                          | 航海番号(1                                                                                                    | ) øa                         |                                                                                                    |                                                               |
| 2 1                   | 細昌情報                        |                                                                                                    |              |                                                                          |                                                                                                    |                              |                                                                                                    |                                                               |
| 2. 乗                  | 組員情報                        |                                                                                                    |              |                                                                          |                                                                                                    |                              |                                                                                                    | アップロード情報を使用                                                   |
| 2. 乗                  | 組員情報                        |                                                                                                    |              |                                                                          | <b>₫</b> 名□-ド                                                                                                    | 国籍コード                        |                                                                                                    | アップロード情報を使用                                                   |
| 2. 乗                  | £組員情報<br>乗組員氏名ラストネーム        | ንァーストネーム                                                                                                 | ミドルネーム       | 「「「「」」「「」」」                                                              | 載名コード                                                                                                    | 国語コード                        | 分証明書<br>等週別<br>必須                                                                                                    | アップロード情報を使用<br>等番号 身分証明者 デーード<br>有効期限                         |
| 2. 乗                  | 組員情報<br>乗組員氏名ラストネーム         | <b>ት</b> 77-ストネーム                                                                                        | ミドルネーム       | 11<br>(生形)<br>(注形)                                                       | 載名コード<br>(必須) 生年月日<br>- 虹参照                                                                                                    | 国籍コード<br><u> あ</u> 第<br>一覧参照 | 分証明書<br>参照別<br>Ø疾                                                                                                    | <u>アップロード</u> 是報を使用<br>等差号<br>角分証明書<br>9<br>7<br>- K          |
| <b>2.</b> 乗           | 差組員情報<br>乗組員氏名ラストネーム        | <sup>•</sup> 77-ストネーム                                                                                    | ミドルネーム       | 世別<br>議別<br>マ<br>マ                                                       | 〒1000円<br>〒1000円<br>〒1000円<br>1000円<br>1000<br>1000<br>100<br>1000<br>1000<br>1 | 国施コード<br><u> 多須</u><br>一覧参照  |                                                                                                    | アップロード価級を使用<br>春日日 身分証明書 マード<br>有効期間                          |
| <b>2. 乗</b>           | ▶ 組員情報<br>乗組員氏名うストネーム       | 77-71-7-6                                                                                                | 5KN4=7       | 性別<br>正規<br>・<br>・<br>・<br>・<br>・<br>・<br>・<br>・                         | 載名コード<br>参新<br>- 虹参照<br>- 虹参照                                                                                                    | 国語]-ド<br><u>多須</u><br>一覧参照   | な<br>調測<br>変更<br>の<br>の<br>の<br>の<br>の<br>の<br>の<br>の<br>の<br>の<br>の<br>の<br>の                                                                                                    |                                                               |
| <b>2. 乗</b> 1 2 3 4   | ⊭組員情報<br>乗組員氏名うストネーム<br>●第3 | 77-71-7-6                                                                                                | 5KN+-1       | #<br>集別<br>-<br>-<br>-<br>-<br>-<br>-<br>-<br>-<br>-<br>-<br>-<br>-<br>- | 〒1000000000000000000000000000000000000                                                                                                    | 国語コード<br><u>多須</u><br>一覧参照   | ☆<br>■ <sup>約田時</sup><br>●<br>●<br>●<br>●<br>●<br>●<br>●<br>●<br>●<br>●                                                                                                    |                                                               |
| <b>2. 乗</b> 1 2 3 4 5 | 組員情報<br>乗相員氏名うストネーム<br>233  | 77-71-74-6                                                                                               | 5KN*-1       |                                                                          | 電名ユード<br>(255)<br>生年月日<br>三型参照<br>                                                                                                    | 国抽3ド<br><u>多項</u><br>一覧参照    | 2000<br>2000<br>20 | <u>アッカード連載使用</u><br>**** 教護職<br>コード情報を係<br>クリックします            |
| 2. #                  | 組員情報<br>乗組責氏をうストネーム         | 77-71-74-64                                                                                              | 2KIV\$-7     |                                                                          | 第名→FF<br>● 生年月日<br>● 生年月日<br>● 233<br>● 1<br>● 1<br>● 1<br>● 1<br>● 1<br>● 1<br>● 1<br>● 1                                                                                                    | 国語コード<br><u>多</u> 須<br>一覧参照  | (アップ<br>ドタンを・                                                                                                    | <u>アゥカード暗破使用</u><br><sup> 著手9</sup> 船振調<br>コード情報を使<br>クリックします |
| 2. #                  | ₩組員情報<br>乗組員氏を573トネーム       | ,<br>77-Xŀネ-ム                                                                                            | 5KN4=6       |                                                                          | ■名コード<br>全年月日<br>二五歩照<br>二日<br>二日<br>二日<br>二日<br>二日<br>二日<br>二日<br>二日<br>二日<br>二日                                                                                                    | 国施コード<br>255<br>一覧参照<br>万    | 編開<br>● <sup>2010</sup><br>【アップ<br>「<br>だタンを・                                                                                                    | <u>アッカード時報を</u> 用                                             |
| 2. #                  | ₩組員情報<br>乗組員氏名うストネーム        | 77-21-7-4<br>21<br>21<br>21<br>21<br>21<br>21<br>21<br>21<br>21<br>21<br>21<br>21<br>21                  | 2F/J-A-6     |                                                                          | 総合コード<br>(201)<br>一覧 参照<br>(201)<br>(201)                                                      | 四時1-ド<br>200<br>一日日日<br>7    | 2                                                                                                    | <u>7070-ド唐朝を</u> 使<br>コード情報を使<br>クリックします                      |
| 2. #                  | 組員情報<br>乗組員氏名32トネーム         | 77-21-3-4<br>2<br>2<br>2<br>2<br>2<br>2<br>2<br>2<br>2<br>2<br>2<br>2<br>2<br>2<br>2<br>2<br>2<br>2<br>2 | 25/JA75      |                                                                          | 載名コード                                                                                                    | 000-F<br>-900<br>-900<br>7   | ☆<br>☆<br>ご<br>で<br>、<br>で<br>、<br>、<br>か<br>田舎<br>の<br>か<br>田舎<br>で<br>の<br>で<br>の<br>つ<br>で<br>の<br>つ<br>つ<br>つ<br>つ<br>つ<br>つ<br>つ<br>つ<br>つ<br>つ<br>つ<br>つ<br>つ                                                                                                    | <u>7070-ド唐総使用</u><br>登録課<br>コード情報を使<br>クリックします                |

2. 「アップロード情報検索」画面が表示されます。検索条件を入力し、【検索】ボタンをクリック します。

|                                                                                         |             |                    | 2023/02/13 2231 O               |                               |  |  |  |
|-----------------------------------------------------------------------------------------|-------------|--------------------|---------------------------------|-------------------------------|--|--|--|
| WebNACCS                                                                                | 各種申請 確認/照会  | 機能設定汎用             | 申請関連業務へ ☑                       | NACCS 掲示板                     |  |  |  |
| CSVアップロード(WU                                                                            | D)          |                    |                                 |                               |  |  |  |
| 乗組員·旅客·危険物                                                                              | アップロード情報検索  |                    |                                 |                               |  |  |  |
| 検索条件を指定し、「検索」をクリッ                                                                       | クしてください。    |                    |                                 |                               |  |  |  |
| 1. 検索条件                                                                                 |             |                    |                                 |                               |  |  |  |
| 種別                                                                                      | 乗組員情報       |                    |                                 |                               |  |  |  |
| アップロード番号                                                                                |             | アップロード年月日          | Ē                               |                               |  |  |  |
| アップロードファイル名                                                                             |             |                    |                                 |                               |  |  |  |
| 偏考樹                                                                                     |             |                    |                                 |                               |  |  |  |
| 各申請の新規登<br>正画面に戻りま                                                                      | 録または訂<br>す。 | 入力した検索条<br>リセットします | <sup>リセット</sup><br>件を<br>。<br>検 | ♥類 ♀<br>へ力した検索条件で<br>検索を行います。 |  |  |  |
| ENlippon Automated Cargo And Port Consolidated System (NACCS) Inc. All Rights Reserved. |             |                    |                                 |                               |  |  |  |

3. 読み込みたい情報を選択し、【読込】ボタンをクリックします。

|         |                                                |                                            | 利用者 ID   WTESTC                      | 0A 🖬 ログイン時間 2025/02/13 22:31 🔇 | 残時間 02.56 ログアクト [→ |          |
|---------|------------------------------------------------|--------------------------------------------|--------------------------------------|--------------------------------|--------------------|----------|
|         |                                                | 各種申請                                       | 確認/照会 機能 設定                          | 汎用申請関連業務へ ☑                    | MACCS 揭示板          |          |
|         | CSVアップロード(W                                    | /UD)                                       |                                      |                                |                    |          |
|         | 乗組員·旅客·危険物                                     | り アップロード情報検察                               | <b></b>                              |                                |                    |          |
|         | 検索条件を指定し、[検索]をク                                | クリックしてください。                                |                                      |                                |                    |          |
|         | 該当デ−タが100件                                     | を超えたので100件まで表示します。                         |                                      |                                |                    |          |
|         | 1. 検索条件                                        |                                            |                                      |                                |                    |          |
|         | 種別                                             | 乗組員情報                                      |                                      |                                |                    |          |
|         | アップロード番号                                       |                                            | アップロード年月日                            |                                |                    |          |
|         | アップロードファイル名                                    | 1 画面で確                                     | 認できるのは 2                             | 0件となり、21                       |                    |          |
|         | 備考樹                                            | 件目からは                                      | は次ページに遷移                             | し確認します。                        |                    |          |
|         |                                                |                                            |                                      |                                | 検索へ                |          |
|         | 2. 検索結果                                        |                                            |                                      |                                |                    | _        |
|         | (該当件数:100件)<br>< 前ページへ 1 <u>2 3 4 5 3</u>      | <u> </u>                                   |                                      |                                |                    | <u>^</u> |
|         | 選択 アップロード番号                                    | アップロード日時                                   | アップロードファイル名                          | 備考欄                            | 件数                 |          |
|         |                                                | 2025/02/13 21:00:00                        | crew_MARUSHIRcsv                     | (集組員10人)                       | 10                 | 【読込】ハタノ  |
|         | UP001373120                                    | 2023/02/13 21:00:00                        |                                      |                                |                    |          |
|         | UP001373120<br>UP001371952                     | 2025/02/12 15:42:47                        | crew_AAAASHIRcsv                     |                                | 4500               | リックします。  |
| シ込みたい情報 | UP00137120<br>UP001371952<br>UP001371941<br>反る | 2025/02/12 15:42:47<br>2025/02/11 14:42:40 | crew_AAAASHIRcsv<br>crew_BBBBSHIRcsv | F                              | 4500<br>表示         | リックします。  |

4. アップロード情報が選択済の状態となります。選択を解除したい場合は、【クリア】をクリック してください。

|   | WebNACCS                        | 各種申請 確認/照会                     | 機能 設定 汎用#                                                 | 申請開連業務へ ☑ | NACCS 揭示板 |
|---|---------------------------------|--------------------------------|-----------------------------------------------------------|-----------|-----------|
| ź | 船舶基本情報等事前登                      | 録(WBX)                         |                                                           |           |           |
|   | 乗組員情報登録(外航)                     | 新規登録                           |                                                           |           | 入力ガイド 副   |
|   | 登録に必要な項目を入力し、(送信)を<br>日祝舎む) です。 | 期間は10日間(土                      |                                                           |           |           |
|   |                                 |                                | <b>計注成品 (1)</b> (1)                                       |           |           |
|   |                                 |                                | 和1月1日 1 (1)                                               |           |           |
|   | 2. 乗組員情報                        |                                |                                                           |           | <u> </u>  |
|   | 選択済<br>(件数:10件 ファイル名:crew_M     | ARUSHIRcsv)                    |                                                           |           |           |
|   |                                 |                                |                                                           |           |           |
|   |                                 |                                |                                                           |           |           |
|   |                                 |                                |                                                           |           |           |
|   |                                 |                                |                                                           |           |           |
|   |                                 |                                |                                                           |           |           |
| ( | く 戻る                            |                                | 201                                                       | 書類を一時保存   | 送信 >      |
|   |                                 | ONippon Automated Cargo And Po | rt Consolidated System (NACCS) Inc., All Rights Reserved. |           |           |